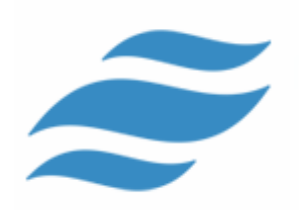

# Информационная система трудоустройства и обзора карьеры

Руководство пользователя и администратора

Версия 1.0

Руководство по применению системы "Исток" в высшем учебном заведении

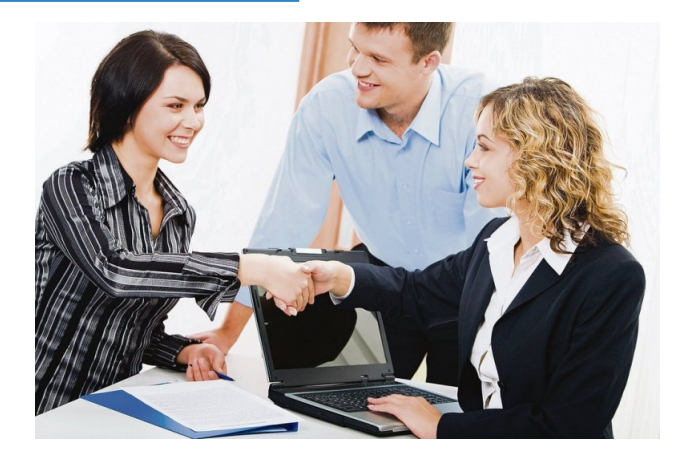

| ОСНОВНЫЕ СВЕДЕНИЯ                                                                                                    | 3                          |
|----------------------------------------------------------------------------------------------------|----------------------------|
| Вход в систему                                                                                                    | 3                          |
| ОПИСАНИЕ ПОЛЬЗОВАТЕЛЬСКОГО ИНТЕРФЕЙСА                                                                                                    | 5                          |
| Основные понятия<br>Модули системы<br>Просмотр и редактирование данных<br>Поиск информации в системе                                                                                                    | 5<br>6<br>7                |
| ОСНОВНОЙ МОДУЛЬ                                                                                                    | 8                          |
| МОДУЛЬ "АДМИНИСТРАТОР"                                                                                                    | 9                          |
| Мониторинг состояния показателей системы<br>Управление пользователями<br>Управление справочниками                                                                                                    | 9<br>.10<br>.13            |
| МОДУЛЬ "ОРГАНИЗАЦИЯ"                                                                                                    | 15                         |
| Анкета организации.<br>Управление вакансиями<br>Мониторинг резюме                                                                                                    | 15<br>15<br>16             |
| МОДУЛЬ "СОИСКАТЕЛЬ"                                                                                                    | 18                         |
| Личные данные соискателя<br>Поиск вакансий                                                                                                    | 18<br>20                   |
| МОДУЛЬ "СОТРУДНИК ВУЗА"                                                                                                    | 21                         |
| Мониторинг изменений в системе<br>Управление анкетами студентов и выпускников<br>Управление дополнительной информацией о студентах и выпускниках<br>Управление организациями<br>Поиск вакансий и резюме. | 22<br>24<br>25<br>27<br>28 |
| Статистика                                                                                                    | .29                        |

### Основные сведения

Данное руководство предполагает, что вы располагаете требуемыми ресурсами, необходимыми для доступа к системе, и вы умеете их использовать. Если вы не уверены в том, что ваш компьютер удовлетворяет необходимым требованиям или вы не знаете, как использовать необходимый инструментарий (браузер) – обратитесь к администратору системы.

Вход в систему

Вход в систему осуществляется через браузер.

### Для входа в систему выполните следующее:

1. Откройте браузер и в адресной строке введите веб-адрес системы. Загрузится основная страница системы.

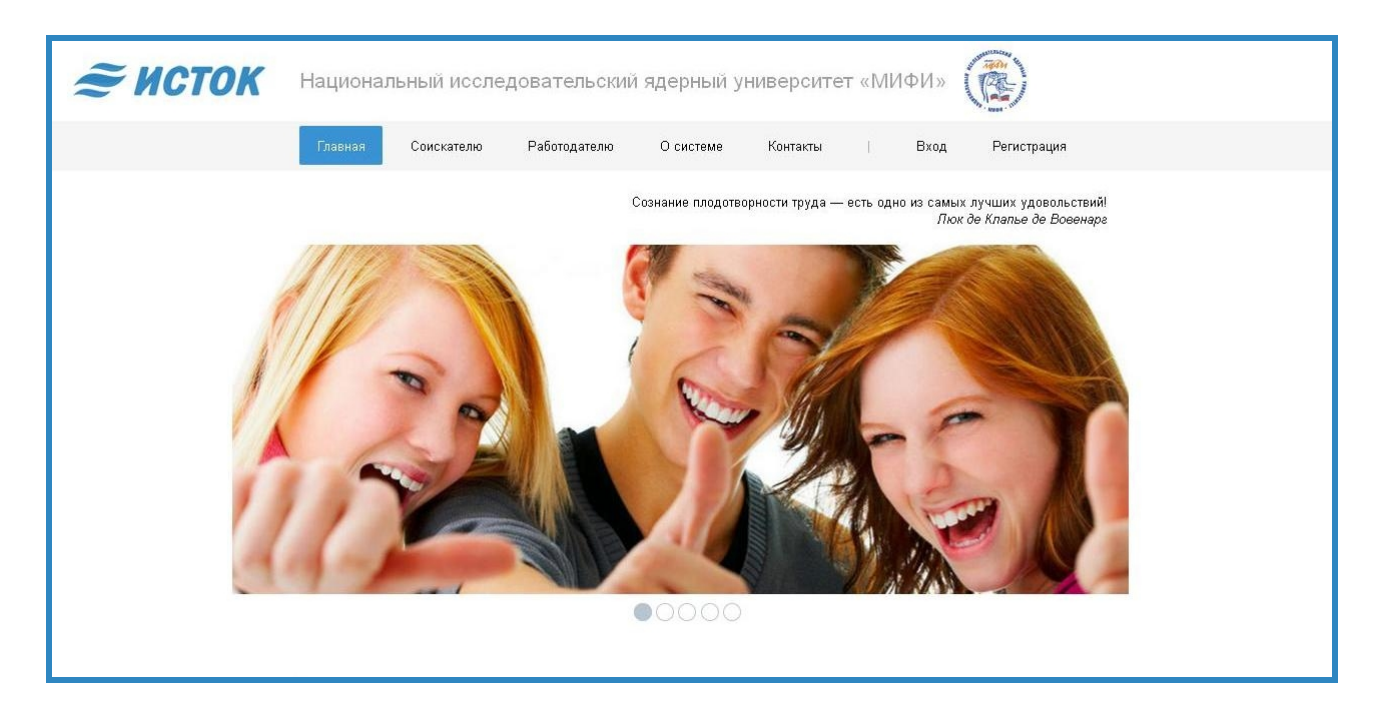

- 2. Нажмите на управляющей панели кнопку "Вход".
- 3. На появившейся странице укажите ваш логин и пароль и нажмите кнопку "Войти".

|          |      | Информац<br>Трудоустройст<br>ИС | ионная Систем<br>ва и Обзора Ка<br>ТОГ | ка<br>грьеры |
|----------|------|---------------------------------|----------------------------------------|--------------|
| Авториза | ация |                                 |                                        |              |
| Логин:   |      |                                 |                                        |              |
| Пароль:  |      |                                 |                                        |              |
|          |      |                                 |                                        | Войти        |
|          |      | Забыли пароль?                  |                                        |              |

Если вы не можете войти в систему:

- проверьте у администратора системы правильность выданного вам логина, а также убедитесь, что ваша учетная запись не была отключена;
- проверьте правильность ввода пароля. Если вы забыли пароль входа в систему, то воспользуйтесь инструментом восстановления пароля. При восстановлении пароля важно чтобы в информации о вашем пользователе содержался адрес электронной почты, который будет использоваться для восстановления пароля.

После этого на экране отобразится главная страница системы, и вы можете приступать к работе в системе.

### Описание пользовательского интерфейса

### Основные понятия

- Интерфейс системы имеет модульную структуру, которая позволяет наиболее удобно работать разным группам пользователей. Каждый модуль содержит определенный набор инструментов, необходимых для выполнения определенных задач.
- При входе в систему вы попадаете в личный кабинет пользователя (модуль системы). Архитектура личного кабинета стандартна в не зависимости от того к какой группе принадлежит пользователь.

| Администратор             | 4                                         | Д. Г. Воронцов (admin) 👼 Настройки 🛛 🔻 🌉 Выход |
|---------------------------|-------------------------------------------|------------------------------------------------|
| 🔊 ИСТОК                   | 🏠 Главная 🙎 Пользователи 📄 Справочник     | ки 🕐 Справка 🚺                                 |
| 📱 Панель 2                | А Пользователи                            | 🐴 Главная                                      |
| Ш Информация о приложении | Писок пользователей Добавить пользователя | Панель<br>Панформация о приложении             |
| 🚺 Информация о системе    | Редактировать пользователя                | • Информация о системе                         |
|                           | <sup>щ¶</sup> Справочники                 | 🔅 Настройки                                    |
|                           | 📔 Факультеты                              | © Профиль                                      |
|                           | Специальности                             | Настройки системы                              |
|                           |                                           | ⑦ Справка                                      |
| 2015                      |                                           | Главная страница                               |

Любой личный кабинет пользователя системы содержит следующие элементы:

- 1. Панель разделов управляющая панель, которая содержит перечень разделов интерфейса доступных пользователю. Состав разделов определяется группой, к которой принадлежит пользователь
- 2. Панель подразделов перечень функциональных подразделов, содержащихся в текущем выбранном разделе на панели разделов.
- Рабочая область рабочее пространство, в котором выполняются основные операции по работе с данными. Исключением является содержимое подраздела "Панель". При выборе подраздела "Панель" в рабочей области выводится перечень всех разделов и подразделов модуля.
- Сервисная панель панель, на которой информационно отображается имя и класс пользователя, а также осуществляется доступ к разделу настройки системы. Также на данной панели расположена кнопка "Выход", которая позволяет закрыть активный сеанс пользователи по работе с системой.
- Каждый личный кабинет пользователя содержит раздел "Панель". Данный раздел предназначен для оперативного доступа ко всем подразделам модуля.

#### Модули системы

Основные модули системы перечислены ниже:

- Администратор. Модуль используется для выполнения административных функций систем: управление пользователями и справочниками.
- **Организация.** Модуль является личным кабинетом представителя работодателя. Используется для управления информационным блоком базы данных, который касается деятельности организации- работодателя: управление вакансиями и другие функциональные возможности.
- Соискатель. Модуль является личным кабинетом студента или выпускника вуза. Используется для управления личными данными и обеспечивает реализацию функциональных возможностей, связанных с поиском вакансий работодателей.
- Сотрудник вуза. Модуль является личным кабинетом сотрудника вуза, который отвечает за управление и координацию деятельности по содействию трудоустройству студентов и выпускников вуза. Используется для мониторинга и управления всей информационной базой.

### Просмотр и редактирование данных

- Данные каждого модуля представляют собой набор записей. Для работы данные могут быть представлены в двух видах: в виде списка и в виде экранной формы для просмотра и редактирования.
- Форма списка. Отображает набор записей модуля в табличном виде, где строки представляют конкретную запись, а колонки - основные данные записи. Список записей пользователь видит сразу при нажатии на подраздел с названием "Список ...".
- Если в списке находится большое количество записей (при стандартных настройках – более 15), то записи располагаются на нескольких страницах, перемещаться по которым вы можете при помощи кнопок навигации, расположенных в нижней части списка.

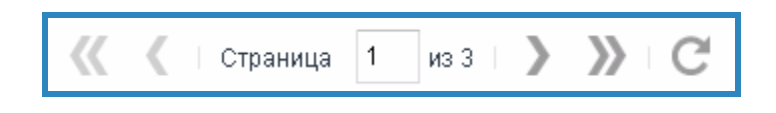

- Записи могут быть отсортированы по различным критериям в зависимости от решаемых задач.
- Вы можете менять внешний вид формы списка путем добавления или удаления столбцов в зависимости от того, какую информацию вы хотите видеть.

| Логин | -                                                                            |            |
|-------|------------------------------------------------------------------------------|------------|
|       | <ul><li>Сортировать по возрастанию</li><li>Сортировать по убыванию</li></ul> |            |
|       | 🖽 Столбцы 🕨                                                                  | ✓ №        |
|       | Filters                                                                      | 🗹 Логин    |
|       |                                                                              | 🗹 Статус   |
|       |                                                                              | 🗹 Имя      |
|       |                                                                              | 🗹 Отчество |
|       |                                                                              | 🗹 Фамилия  |

- **Форма просмотра и редактирования.** Отображает все данные выбранной записи. Информация представлена в различных элементах ввода: поля, поля со списками, списки для выбора значений и т.д.
- Поиск информации в системе
- Поиск информации может осуществляться в модулях, в которых предусмотрен данный механизм. Поиск может быть реализован двумя способами: в виде полей фильтра или в виде формы, на которой указываются все необходимые критерии поиска.

# Основной модуль

При загрузке системы, по завершению ввода веб-адреса системы и подтверждении ввода, на экране браузера загружается основная страница системы.

- Основная страница представляет собой "витрину" системы (см. Вход в систему) и содержит несколько информационных разделов:
  - "Соискателю" обращение к студентам и выпускникам вуза.
  - "Работодателю" обращение к организациям- работодателям.
  - "О системе" общее описание системы: назначение, особенности работы, описание функциональности.
  - "Контакты" контактная информация.
- Помимо информационных разделов на основной странице системы расположены кнопка "Вход" и "Регистрации". Кнопка "Вход" позволяет войти в систему авторизированным пользователям. Для этого необходимо ввести Логин и Пароль в появившейся форме и подтвердить ввод (см. Вход в систему). Кнопка "Регистрация" позволяет осуществить процесс регистрации в системе. Потенциальному пользователю необходимо заполнить регистрационную форму и отправить заявку в систему.

| Регистраци                                                                                                   | я!                                                                                                    |
|----------------------------------------------------------------------------------------------------|----------------------------------------------------------------------------------------------------|
| ВНИМАНИЕ!<br>Пожалуйста вн<br>Для активации<br>менеджером I<br>Если Вы являе<br>впишите назва<br>«Информация | нимательно заполните поля формы.<br>1 анкеты Вам потребуется связаться с<br>ЭУЗа.<br>этесь представителем работодателя, то<br>ание Вашей организации в поле<br>I». |
| Имя:                                                                                                    |                                                                                                    |
| Отчество:                                                                                                    |                                                                                                    |
| Фамилия:                                                                                                    |                                                                                                    |
| Почта:                                                                                                    |                                                                                                    |
| Телефон:                                                                                                    |                                                                                                    |

Отправленная заявка будет обработана ответственным сотрудником вуза, который подтвердит вашу заявку, связавшись по указанному при регистрации телефону, или пришлет электронное письмо на почтовый ящик, который также можно указать при регистрации.

# Модуль "Администратор"

Администратором системы является пользователь наделенный возможностью управлять другими пользователями. Администратор относится к группе пользователей "Администраторы".

Функциональные возможности личного кабинета пользователя имеющего ста-

тус "Администратор" заключаются в:

- мониторинге показателей состояния системы;
- управлении пользователями;
- управлении справочниками.

#### Мониторинг состояния показателей системы

Раздел "Главная" позволяет наблюдать за показателями состояния системы. Раздел помимо подраздела "Панель", который обеспечивает оперативный доступ ко всем разделам и подразделам модуля, содержит два функциональных подраздела: "Информация о приложении", "Информация о системе".

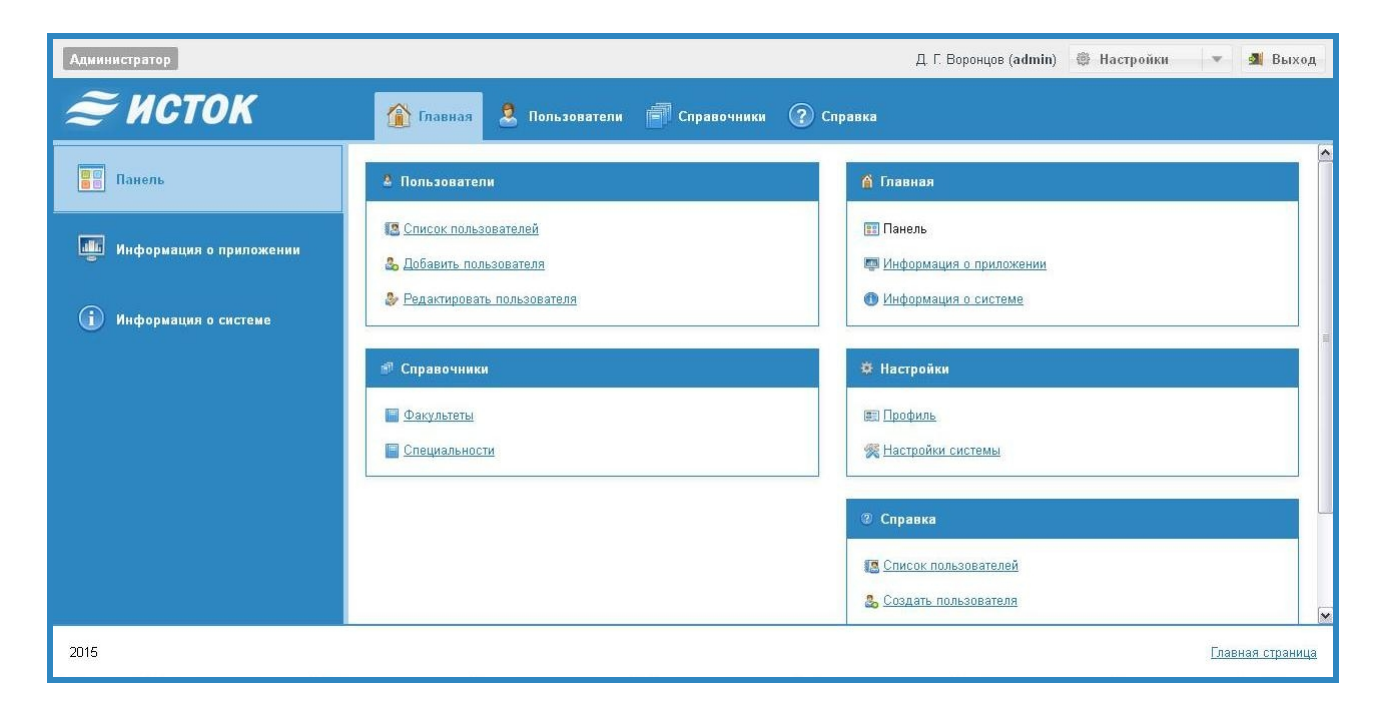

Подраздел "Информация о приложении". Отображает значение основных показателей, характеризующих деятельность приложения.

| 🎟 Информация о приложении | C        |
|---------------------------|----------|
| Название                  | Значение |
| Пользователи              | 12       |
| Менеджеры                 | 18       |
| Работодатели              | 13       |
| Студенты                  | 165      |
| Портфолио                 | 145      |
| Вакансии                  | 167      |
| Компании                  | 45       |

**Подраздел "Информация о системе".** Отображает значение основных показателей, характеризующих состояния системного программного обеспечения.

| • ИСТОК                 | 🏠 Главная 💄 Польз      | ователи 🗃 Справочники 🕐 С          | Гправка                 |                                  |
|-------------------------|------------------------|------------------------------------|-------------------------|----------------------------------|
| Панель                  | 📱 Информация о сервере | C                                  | 🗐 Информация о клиенте  | C                                |
|                         | Название               | Значение                           | Название                | Значение                         |
| Информация о приложении | IP адрес сервера       | 127.0.0.1                          | User-Agent              | Mozilla/5.0 (Windows NT 5.1; rv. |
|                         | Имя хоста              | localhost                          | IP-адрес пользователя   | 127.0.0.1                        |
| Mudanuanua anatana      | Идентификация сервера  | Apache/2.2.22 (Win32) mod_ss       | Хост пользователя       |                                  |
| информация о системе    | Порт сервера           | 80                                 | Порт пользователя       | 4817                             |
|                         | Версия сервера         | Apache/2.2.22 (Win32) mod_ssl/2.2. |                         |                                  |
|                         |                        |                                    | 🛢 Информация о базе дан | ных С                            |
|                         | 🥗 Информация о PHP     | C                                  | Название                | Значение                         |
|                         | Название               | Значение                           | Сервер                  | Uptime: 7371 Threads: 1 Questi.  |
|                         | Версия РНР             | 5.3.13                             | Версия сервера          | 5.5.25                           |
|                         | Операционная система   | Windows NT COMP-230-02 5.1         | Версия клиента          | mysqlnd 5.0.8-dev - 20102224     |
|                         | Тип интерфейса PHP     | apache2handler                     | Статус соединения       | localhost via TCP/IP             |
|                         | Память выделенная РНР  | 505512                             | Драйвер                 | mysql                            |
|                         | ID процесса PHP        | 3320                               | Настройка ошибок        | 1                                |

#### Управление пользователями

Раздел "Пользователи" позволяет создавать и управлять пользователями системы. Раздел содержит три функциональных подраздела: "Список пользователей", "Создать пользователя", "Редактировать пользователя".

| Администратор                |      |               |           |         |                     | Д. Г. Воронцов ( <b>adr</b> | nin) 👼 Настройки    | * 4         | Выход    |
|------------------------------|------|---------------|-----------|---------|---------------------|-----------------------------|---------------------|-------------|----------|
| <i>≋</i> исток               | C    | 🏠 Главная 🙎   | Пользоват | гели    | Справочники 🕜 Справ | ка                          |                     |             |          |
| Список пользователей         | id . | Погин         | Имя       | Отче    | ство                | Почта                       | фон Мобильный       | 7           | -        |
|                              | N≘   | Логин         | ld        | Статус  | Фамилия 🕇           | Имя                         | Отчество            |             |          |
|                              | 11   | AleksandrovIP | 18        |         | Александров         | Иван                        | Петрович            | 6           | 0 ^      |
|                              | 15   | VasechkinNI   | 22        | student | Васечкин            | Николай                     | Иванович            | 4           | 0        |
| 0                            | 1    | admin         | 1         | admin   | Воронцов            | Дмитрий                     | Геннадьевич         | 6           | 0        |
| 🐉 Редактировать пользователя | 3    | user          | 3         | user    | Дудкин              | Александр                   | Владимирович        | 6           | 0        |
|                              | 7    | IvanovNX      | 14        |         | Иванов              | Натан                       | Владимирович        | 6           | 0        |
|                              | 13   | IvanovDN      | 20        |         | Иванов              | Данил                       | Пиколаевич          | 6           | •        |
|                              | 6    | IvashkinNK    | 6         |         | Ивашкин             | Николай                     | Константинович      | 6           |          |
|                              | 4    | student       | 4         | student | Ивин                | Иван                        | Николаевич          | 6           | 0        |
|                              | 16   | MihailovDK    | 23        |         | Михайлов            | Данил                       | Константинович      | 0           | 0        |
|                              | 12   | NikanorovSI   | 19        |         | Никаноров           | Семен                       | Иванович            | 4           |          |
|                              | 9    | PushkinRl     | 16        |         | Пушкин              | Роман                       | Иванович            | 6           | 0        |
|                              | 8    | SidorovEl     | 15        |         | Сидоров             | Евгений                     | Иванович            | 6           |          |
|                              | 10   | SidorovPP     | 17        |         | Сидоров             | Павел                       | Петрович            | 6           | 0        |
|                              | 14   | SidorovIV     | 21        |         | Сидоров             | Иван                        | Владимирович        | 4           | / 😑 🗸    |
|                              | ~~   | 🔇 Страница    | 1 из 2    | > >>    | G                   |                             | Отображаются записи | іс 1 по 15, | всего 16 |
| 2015                         |      |               |           |         |                     |                             |                     | Главная ст  | раница   |

- Подраздел "Список пользователей". Отображает список пользователей системы. Список пользователей может быть отфильтрован по одному или нескольким критериям, указанных в поисковых полях. Включение режима фильтрации , отключение .
- Для просмотра полной информации о пользователе необходимо два раза "кликнуть" на строке. Также в строке расположены инструменты доступа к ре-

жиму редактирования 🧭 и удалению записи 윽 .

Пользователи могут принадлежать четырем группам пользователей: администраторы, соискатели, работодатели и сотрудники вуза. При регистрации в системе создается пользователь, который не принадлежит ни одной из групп. Его статус (принадлежность к определенной группе) устанавливается при подтверждении регистрации сотрудником вуза или действующим администратором системы.

| id22        | 8                   |
|-------------|---------------------|
| ID:         | 22                  |
| Фамилия:    | Васечкин            |
| Имя:        | Николай             |
| Отчество:   | Иванович            |
| Статус:     | student             |
| Телефон:    | 4-46-46             |
| Мобильный:  | 8 453-345-5345      |
| Почта:      | VasechkinNl@mail.ru |
| Информация: |                     |
|             |                     |

**Подраздел "Создать пользователя".** Содержит форму ввода данных нового пользователя системы. Если пользователь вводится администратором, а не регистрируется через основную страницу системы, то ему может быть стразу назначен статус. В результате этого новый пользователь автоматически пройдет процедуру подтверждения и может быть задействован при работе с системой.

| <b>Добавление нов</b><br>Заполните анкету но | ого пользователя<br>вого пользователя (*обязательно для заполнения) |
|----------------------------------------------|---------------------------------------------------------------------|
| Логин *:                                     |                                                                     |
| Имя *:                                       |                                                                     |
| Отчество *:                                  |                                                                     |
| Фамилия *:                                   |                                                                     |
| Почта:                                       |                                                                     |
| Телефон:                                     |                                                                     |
| Мобильный *: •                               | +7 ( ) -                                                            |

Подраздел "Редактировать пользователя". Содержит форму ввода данных, которая позволяет редактировать информацию о текущем выбранном пользователе в подразделе "Список пользователей". Чтобы попасть в данный подраздел необходимо в подразделе выбрать "Список пользователей" выбрать строку с данными пользователя и нажать пиктограмму 🖉 в этой строке.

#### Управление справочниками

Раздел "Справочники" позволяет редактировать содержимое справочников. Раздел содержит два функциональных подраздела: "Факультеты", "Направления подготовки".

| Администратор          |            |                                                | Д. Г. Воронцов (admin) 🛞 Настройки 🛛 🔻 ِ 🛃 Выход |
|------------------------|------------|------------------------------------------------|--------------------------------------------------|
| 🚝 ИСТОК                | <b>í</b> 1 | Главная 🙎 Пользователи 📋 Справочники ? Справка |                                                  |
| Факультеты             | 🗏 Факу     | льтеты                                         | C                                                |
|                        | N≘         | Название                                       | Декан                                            |
| Направления подготовки | 1          | Факультет информационных технологий            | Холушкин В.С.                                    |
|                        | 2          | Экономико-математический факультет             | Беляева Г.Д.                                     |
|                        | 3          | Физико-технический факультет                   | Чернышов А.К.                                    |
|                        | 4          | Гуманитарный факультет                         | Володько Н.В.                                    |
|                        |            |                                                | Ф Добавить 👄 Удалить                             |
|                        | -          |                                                |                                                  |
| 2015                   |            |                                                | Главная страница                                 |

- **Подраздел "Факультеты".** Отображает список факультетов. Информация о факультетах используется при заполнении анкет студентов и выпускников вуза. Редактирование данных о факультете осуществляется интерактивно. Чтобы перейти в режим редактирования записи необходимо два раза "кликнуть" на строке.
- Для добавления новой строки необходимо нажать на кнопку "Добавить", расположенную под списком. Нажатие на кнопку выведет на экран форму ввода названия факультета. Дополнительная информация о факультете вводится в интерактивном режиме непосредственно в строке списка.

| Добавление записи 🛛 😵 |
|-----------------------|
| Введите название      |
| ОК Отмена             |

- Для удаления данных справочника необходимо нажать на кнопку "Удалить", которая также расположена под списком факультетов.
- Подраздел "Направления подготовки". Отображает список направлений подготовки (специальностей). Информация о направлениях подготовки студентов и выпускников используется при заполнении анкет и формировании требований вакансий. Редактирование информации о направлениях подготовки, а также удаление и добавление осуществляется по тем же правилам, что и в справочнике с факультетами.

# Модуль "Организация"

Модуль "Организация" предназначен для работы пользователей, которые относятся к группе "Работодатели".

- Функциональные возможности личного кабинета пользователя имеющего статус "Работодатель" заключается в:
  - редактировании информации об организации;
  - управлении вакансиями работодателя;
  - мониторинге информации о соискателях.

#### Анкета организации

Раздел "Организация" содержит единственный подраздел "Анкета организации", предназначенный для работы с информацией об организацииработодателе. Выбор подраздела дает возможность просматривать данные об организации и при необходимости их редактировать. Переход в режим редактирования осуществляется нажатием на кнопку "Редактировать", расположенную внизу формы с данными. Выход из режима редактирования с подтверждением внесенных изменений осуществляется нажатием на кнопку "Сохранить", которая также располагается внизу формы.

#### Управление вакансиями

Раздел "Вакансии" позволяет создавать и управлять вакансиями, которые предлагает организация-работодатель. Раздел содержит четыре функциональных подраздела: "Список вакансий", "Добавить вакансию", "Редактировать вакансию", "Удаленные вакансии".

| Работодатель                                                           |                                           |                         | А. В. Дудкин (и | ser) 🗒 Настройки 💌     | 🛃 Вых       | од   |
|------------------------------------------------------------------------|-------------------------------------------|-------------------------|-----------------|------------------------|-------------|------|
| <i>Ә</i> исток                                                         | 🏠 Главная 🏦 Организация 🥻                 | 🛃 Вакансии 🎎 Резюме ? С | іравка          |                        |             |      |
| 1                                                                      | Должность                                 | 🕇 Дата                  | Длительность    | Категория              |             |      |
| Список вакансий                                                        | Инженер расчетного отдела                 | 2015-11-10 00:00:00     | 14              | Нефть, газ, энергетика | 1           | 0    |
|                                                                        | Конструктор                               | 2015-11-22 00:00:00     | 14              | Нефть, газ, энергетика | 1           | 0    |
| 🔄 Добавить вакансию                                                    | Оператор станка с программным управлением | a 2015-11-01 00:00:00   | 14              | Нефть, газ, энергетика | 1           | 0    |
|                                                                        | Технолог                                  | 2015-11-12 00:00:00     | 14              | Нефть, газ, энергетика | 1           | 0    |
| <ul> <li>Редактировать вакансию</li> <li>Удаленные вакансии</li> </ul> |                                           |                         |                 |                        |             |      |
|                                                                        | 🔣 🗶 Страница 1 из 1 🔪                     | » C                     |                 | Отображаются записи с  | 1 по 4, все | ro 4 |
| 2015                                                                   |                                           |                         |                 | Главн                  | ная страни  | ща   |

- Подраздел "Список вакансий". Отображает список вакансий, которые опубликованы организацией-работодателем.
- Для просмотра полной информации о вакансии необходимо два раза "кликнуть" на строке. Также в строке расположены инструменты доступа к режиму редактирования </ >
- **Подраздел "Добавить вакансию".** Содержит форму ввода данных новой вакансии. При вводе вакансии необходимо обязательно указать сколько (в днях) вакансия будет доступна для просмотра соискателям.

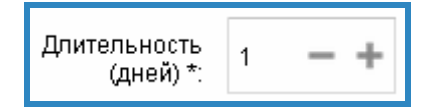

- Подраздел "Редактировать вакансию". Данный подраздел становится активным тогда, когда пользователь переведет одну из записей в списке вакансий в режим редактирования, нажав на кнопку
- Подраздел "Удаленные вакансии". Отображает список вакансий, срок активного состояния которых закончился. Подраздел осуществляет доступ к архиву размещаемых организацией-работодателем вакансиям. Для изменения статуса вакансии (перевод ее в активное состояние) необходимо перейти в режим редактирования, нажав на кнопку /, расположенную на строке.

### Мониторинг резюме

Раздел "Резюме" позволяет осуществлять мониторинг резюме и других данных о студентах и выпускниках вуза. Раздел содержит два функциональных подраздела: "Список резюме", "Поиск резюме".

| Работодатель   |                        |                  |                      | А. В. Дудкин (      | user) 🔅 Настройки | -         | 4        | Вых            | рд        |
|----------------|------------------------|------------------|----------------------|---------------------|-------------------|-----------|----------|----------------|-----------|
| <i>≈</i> исток | 🏠 Главная 🏦            | Организация  📓 В | акансии              | 🕐 Справка           |                   |           |          |                |           |
| Список резюме  | ΦΝΟ                    |                  | Год окончания Факуль | тет Форма обу       | учения Средний ба | ากก       | 4        |                | ×         |
|                | ФИО 🕇                  | Год окончания    | Факультет            | Специальность       | Форма обучения    |           |          |                |           |
|                | Амосов Анатолий Ива    | 2014             | Физико-технический ф | Прикладная математи | Очная             | 20        |          | (A)-2<br>0-0   | Ø         |
|                | Баранов Владимир Вл    | 2013             | Факультет информаци  | Информационные сис  | Очно-заочная      | 4         |          | 10-0-0-        | Ø         |
|                | Евстигнеева Альбина    | 2012             | Гуманитарный факуль  | Информационные сис  | Очно-заочная      |           | 展到       | (2)-2-         | Ø         |
|                | Еркин Сергей Сергеевич | 2014             | Факультет информаци  | Информатика и вычис | Очная             |           |          | 10-0-          | Ø         |
|                | Иванов Алексей Семе    | 2012             | Экономико-математич  | Прикладная математи | Заочная           | 1         | 展到       | (B):2<br>(0-0) | Ø         |
|                | Игорьков Алсксей Пст   | 2013             | Факультет информаци  | Информатика и вычис | Очная             |           |          |                | Ø         |
|                | Киреев Павел Иванович  | 2014             | Факультет информаци  | Информатика и вычис | Очная             |           |          | 10-0-0-        | Ø         |
|                | Мишустин Михаил Анд    | 2013             | Факультет информаци  | Информационные сис  | Очная             |           |          | 10-0           | 0         |
|                | Петрушин Евгений Юр    | 2013             | Факультет информаци  | Информационные сис  | Очно-заочная      |           |          | ( <b>Q</b> )-2 | 0         |
|                | Силаева Лариса Матв    | 2013             | Физико-технический ф | Прикладная математи | Очная             |           | <b>E</b> | 0.0            | Ø         |
|                | Соколов Игорь Василь   | 2013             | Экономико-математич  | Прикладная математи | Очно-заочная      |           |          | (10)<br>(10)   | 0         |
|                | Соловьёв Дмитрий Ге    | 2012             | Факультет информаци  | Информатика и вычис | Очная             |           |          | 000            | Ø         |
|                | Фешина Надежда Алек    | 2012             | Факультет информаци  | Информатика и вычис | Очная             |           |          | 10-0-          | Ø         |
|                |                        |                  |                      |                     |                   |           |          |                |           |
|                | 巛 🕻 Страница 1         | из 1 】 》         | G                    |                     | Отображаются запи | иси с 1 п | io 13,   | всего          | 13        |
| 2015           |                        |                  |                      |                     |                   | Главн     | ая ст    | рани           | <u>1a</u> |

Подраздел "Список резюме". Отображает список студентов и выпускников вуза, у которых в базе данных системы есть резюме. Информация предназначена только для просмотра, редактировать ее нельзя. Список может быть отфильтрован по одному или нескольким критериям. В верхней части списка расположены поля ввода, в которые можно ввести условия для

фильтра. Включение режима фильтрации - 💌, отключение - 💌

Для просмотра дополнительной информации в строке расположены инструменты доступа к анкете, резюме, портфолио и карьерной истории соискателя. Нажатие на пиктограмму дает возможность просмотреть полную информацию об анкете, резюме, портфолио и карьерной истории соискателя в отдельном окне.

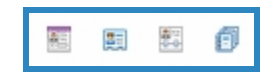

- **Подраздел "Поиск резюме".** Содержит форму ввода данных, которая позволяет задать условия отбора резюме соискателей. Комбинация вводимых параметров позволит минимизировать набор резюме соискателей подходящих под условия работодателя.
- По завершению ввода необходимых параметров и нажатия кнопки "Найти" в данном подразделе сформируется список соискателей, резюме которых подходит под заданные условия. Организация списка такая же, как в подразделе "Список резюме".

| Поиск резюме                           |      |       |            |   |
|----------------------------------------|------|-------|------------|---|
| Выберите необходимые дан               | ные  |       |            |   |
| Возможность смены<br>места жительства: | 🔿 Да | ⊖ Нет | 🔵 Не важно |   |
| Уровень владения ПК:                   |      |       |            | - |
| Статус резюме:                         |      |       |            | v |
| Согласие на дальнейшее<br>обучение:    | 🔾 Да | 🔾 Нет | 🔵 Не важно |   |
| Военная служба:                        |      |       |            | ~ |
| Желаемый вид<br>деятельности:          |      |       |            | ~ |
| Иностранные языки:                     |      |       |            |   |
| Уровень заработной<br>платы:           | от   | до    |            |   |

## Модуль "Соискатель"

Модуль "Соискатель" предназначен для работы пользователей, которые относятся к группе "Соискатели".

Функциональные возможности личного кабинета пользователя имеющего статус "Соискатель" заключается в:

- редактировании личной информации, представленной в виде анкеты, резюме, портфолио и карьерной истории;
- поиске вакансий работодателей.

#### Личные данные соискателя

Раздел "Данные" позволяет работать с личной информацией соискателя. Раздел содержит четыре функциональных подраздела: "Анкета", "Резюме", "Портфолио", "Карьерная история".

| Студент             |                     |                                                          | Д. А. Седов (student)   🕲 Настройки | 💌 🚮 Выход        |
|---------------------|---------------------|----------------------------------------------------------|-------------------------------------|------------------|
| <i>≋</i> исток      | 🏦 Главная 🙎 Данн    | њие 🔎 Вакансии 🕜 Справка                                 |                                     |                  |
|                     | Ваша анкета         |                                                          | -                                   | [ <b>^</b>       |
|                     | Фамилия:            | Седов                                                    | (And and a second second            |                  |
| 🖉 Резюме            | Имя:                | Данила                                                   | 12 6                                |                  |
| all December 1      | Отчество:           | Александрович                                            |                                     |                  |
| <u>з</u> портфолио  | Дата рождения:      | 1985-06-21                                               |                                     | 1100             |
| 🔏 Карьерная история | Пол:                | Мужской                                                  | A AN                                |                  |
|                     | Семейное положение: | Холост                                                   | 10 <b>33</b> 8 8 1                  |                  |
|                     | Дети:               | Нет                                                      |                                     |                  |
|                     | Адрес регистрации:  | г. Саров, Нижегородская обл., ул Советская, д. 4, кв. 28 |                                     |                  |
|                     | Адрес проживания;   | г. Саров, Нижегородская обл., ул Советская, д. 4, кв. 28 |                                     |                  |
| 2015                |                     |                                                          |                                     | Главная страница |

- **Подраздел "Анкета".** Подраздел предназначен для работы с личными данными соискателя. Ввод анкетных данных обязателен и он осуществляется сотрудником вуза не зависимо от того, зарегистрирован ли соискатель как пользователь системы. Переход в режим редактирования осуществляется нажатием на кнопку "Редактировать", расположенную внизу формы с данными. Выход из режима редактирования с подтверждением внесенных изменений осуществляется нажатием на кнопку "Сохранить", которая также располагается внизу формы.
- **Подраздел "Резюме".** Подраздел предназначен для работы с резюме соискателя. Наличие резюме дает возможность соискателю попадать в выборки по запросам организаций-работодателей. В резюме указывается информация, касающаяся пожеланий соискателя в выборе профессии. Данные резюме позволяют связать соискателя и работодателя. Переход в режим редактирования резюме осуществляется нажатием на кнопку "Редактировать", расположенную внизу формы с данными. Выход из режима редактирования с подтверждением внесенных изменений осуществляется нажатием на кноп-ку "Сохранить", которая также располагается внизу формы.
- Подраздел "Портфолио". Подраздел предназначен для работы с портфолио студента или выпускника вуза. Портфолио служит дополнительным источником информации о соискателе. Наличие портфолио в системе не обязательно, но оно дает дополнительные конкурентные преимущества при прочих равных условиях при выборе кандидата на собеседование по вопросам трудоустройства. Переход в режим редактирования портфолио осуществляется нажатием на кнопку "Редактировать", расположенную внизу формы с данными. Выход из режима редактирования с подтвержде-

нием внесенных изменений осуществляется нажатием на кнопку "Сохранить", которая также располагается внизу формы.

- **Подраздел "Карьерная история".** Подраздел предназначен для ведения трудовой истории. Данная информация позволит проследить карьерный рост выпускника вуза. Редактирование данных осуществляется интерактивно. Чтобы перейти в режим редактирования записи необходимо два раза "кликнуть" на строке.
- Для добавления новой строки в историю необходимо нажать на кнопку "Добавить", расположенную под списком. Нажатие на кнопку создаст новую строку, в которой уже можно будет размещать данные.

### Поиск вакансий

Раздел "Вакансии" позволяет работать с данными о вакансиях, размещенных организациями-работодателями. Раздел содержит три функциональных подраздела: "Список вакансий", "Поиск вакансий", "Подбор по резюме".

| Студент             |                               |                        | И. Н. Ивин ( <b>stude</b>       | nt) 🔅 Настройки    | 🔻 🛃 Выход             |
|---------------------|-------------------------------|------------------------|---------------------------------|--------------------|-----------------------|
| <i>Ә</i> ИСТОК      | 🏠 Главная 🙎 Данные            | Вакансии ? Справ       | ка                              |                    |                       |
| Список вакансий     | Название организации          | Категория вакансий     | Должность                       |                    | 7 %                   |
|                     | Должность 🕇                   | Организация            | Категория                       | Дата               | Длитель               |
| <b>8</b> . <b>1</b> | Ведущий инженер               | ООО Промавтоматика-Са  | Промышленность, производство    | 2015-11-22         | 10                    |
|                     | Инженер промышленной безопас  | ООО ЭнергоПромТехСтрой | Оборонная промышленность        | 2015-11-22         | 12                    |
|                     | Инженер расчетного отдела     | ОАО АФК Система        | Нефть, газ, энергетика          | 2015-11-10         | 14                    |
| 🙇 Подбор по резюме  | Инженер-конструктор           | ООО Промавтоматика-Са  | Промышленность, производство    | 2015-11-22         | 15                    |
|                     | Инженер-конструктор           | ООО ЭнергоПромТехСтрой | Оборонная промышленность        | 2015-11-22         | 7                     |
|                     | Конструктор                   | ОЛО ЛФК Система        | Нефть, газ, энергетика          | 2015 11 22         | 11                    |
|                     | Контролер ОТК                 | ООО Промавтоматика-Са  | Промышленность, производство    | 2015-11-22         | 14                    |
|                     | Начальник цеха                | ООО ЭнергоПромТехСтрой | Оборонная промышленность        | 2015-11-22         | 10                    |
|                     | Оператор станка с программным | ОАО АФК Система        | Нефть, газ, энергетика          | 2015-11-01         | 14                    |
|                     | Оператор станков ЧПУ          | ООО ЭнергоПромТехСтрой | Оборонная промышленность        | 2015-11-22         | 30                    |
|                     | Программист                   | ФГУП РФЯЦ ВНИИЭФ       | IT, Телеком, связь, электроника | 2015-11-22         | 10                    |
|                     | Специалист по снабжению       | ООО ЭнергоПромТехСтрой | Оборонная промышленность        | 2015-11-22         | 14                    |
|                     | Технолог                      | ОАО АФК Система        | Нефть, газ, энергетика          | 2015-11-12         | 14                    |
|                     | Токарь-универсал              | ООО Промавтоматика-Са  | Промышленность, производство    | 2015-11-22         | 10 🗸                  |
|                     | 🕻 Страница 1 из 1             | > >> G                 |                                 | Отображаются запис | и с 1 по 14, всего 14 |
| 2015                |                               |                        |                                 |                    | Главная страница      |

Подраздел "Список вакансий". Отображает список актуальных вакансий, которые были опубликованы различными организациями-работодателями.

Для просмотра полной информации о вакансии необходимо два раза "кликнуть" на строке. Информация предназначена только для просмотра, редактировать ее нельзя. Список может быть отфильтрован по одному или нескольким критериям. В верхней части списка расположены поля ввода, в которые можно ввести условия для фильтра. Включение режима фильтрации - , отключение -

- **Подраздел "Поиск вакансий".** Содержит форму ввода данных, которая позволяет задать условия отбора вакансий работодателей. Комбинация вводимых параметров позволит минимизировать набор вакансий работодателей подходящих под условия соискателя.
- По завершению ввода необходимых параметров и нажатия кнопки "Найти" в данном подразделе сформируется список вакансий работодателей, которые подходят под заданные условия. Организация списка такая же, как в подразделе "Список вакансий".

| Поиск вакансии            |       |       |
|---------------------------|-------|-------|
| Выберите необходимые данн | vie   |       |
| Организация:              | •     |       |
| Категория вакансии:       | •     |       |
| Должность:                |       |       |
| Возраст:                  | от до |       |
| Уровень владения ПК:      | •     |       |
|                           |       | Найти |

**Подраздел "Подбор по резюме".** Отображает список вакансий работодателей, которые попадают под условия, указанные в резюме соискателяпользователя данного личного кабинета.

# Модуль "Сотрудник вуза"

Модуль "Сотрудник вуза" предназначен для работы основных пользователей системы, которые относятся к группе "Сотрудники вуза".

Функциональные возможности личного кабинета пользователя имеющего статус "Сотрудник вуза" заключается в:

- мониторинге актуальных изменений в системе;
- редактировании информации о студентах и выпускниках вуза;
- редактировании дополнительной информации о студентах и выпускниках вуза;
- редактировании информации об организациях-работодателях;
- поиске вакансий работодателей и резюме соискателей;
- подготовке и формировании аналитических срезов по информации хранящейся в базе данных.

#### Мониторинг изменений в системе

Раздел "Главная" позволяет наблюдать за новыми событиями в системе, таких как: появление новых вакансий от работодателей, поступление новых заявок от пользователей на регистрацию в системе. Раздел помимо подраздела "Панель", который обеспечивает оперативный доступ ко всем разделам и подразделам модуля, содержит три функциональных подраздела: "Новые вакансии", "Новые регистрации", "Активация пользователя".

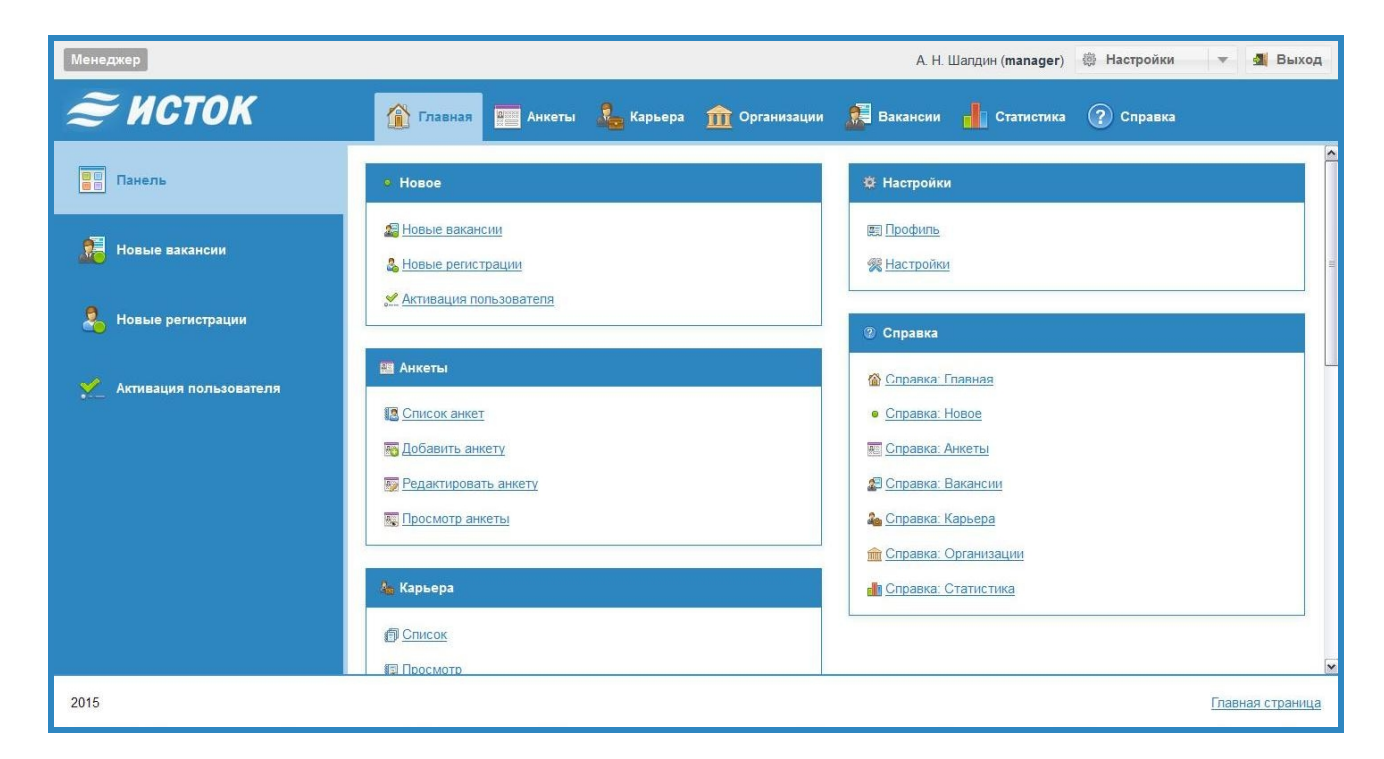

- Подраздел "Новые вакансии". Отображает список вакансий, у которых срок опубликования менее 7 дней. Для просмотра полной информации о вакансии необходимо два раза "кликнуть" на строке. Также в строке расположен инструмент подбора резюме соискателей по выбранной вакансии. При нажатии на пиктограмму формируется список резюме подходящих под условия вакансии. Сформированный список отображается в подразделе "Подбор резюме" в разделе "Вакансии" (см. далее).
- **Подраздел "Новые регистрации".** Отображает список заявок на регистрацию новых пользователей. Для регистрации пользователя в системе необходимо установить его статус и в зависимости от статуса установить взаимосвязь с объектами системы. В строке расположены инструменты активизации и удаления пользователя.

| Менеджер             |       |                 |                | A.                   | Н. Шалдин ( <b>manager</b> ) | Настройки •               | 📕 Вых     | од   |
|----------------------|-------|-----------------|----------------|----------------------|------------------------------|---------------------------|-----------|------|
| <i>Ә</i> ИСТОК       | â     | Главная Анкеты  | 🚨 Карьера 🏦 С  | Организации  Ваканси | и 📕 Статистика               | ? Справка                 |           |      |
|                      | ld    | Имя             | Отчество       | Фамилия              | Телефон                      | Мобильный                 |           |      |
| В Панель             | 7     | Петр            | Константинович | Медведев             | 3-36-10                      | 8 910 7905404             | 2         | 0    |
|                      | 8     | Сергей          | Николаевич     | Иванов               | 4-45-41                      | 8 910 7904500             | 2         | 0    |
| 🚂 Новые вакансии     | 9     | Константин      | Владимирович   | Мизюркин             | 5-12-77                      | 8 910 7904780             | 2         | 0    |
|                      | 10    | Павел           | Константинович | Иванов               | 4-03-44                      | 8 910 7904500             | ×.        | 0    |
| 9. Новые регистрации | 11    | Александр       | Константинович | Пушкин               | 7-13-88                      | 8 910 7900721             | 2         | ٥    |
| <b>40</b>            | 12    | Михаил          | Алексеевич     | Козлов               | 2-02-12                      | 8 910 7900732             | 2         | 0    |
|                      | 13    | Андрей          | Николаевич     | Сидоров              | 7-58-00                      | 8 910 7901540             | <b>**</b> | 0    |
|                      |       |                 |                |                      |                              |                           |           |      |
|                      | ~ ~ ~ | Страница 1 из 1 | > » G          |                      |                              | Отображаются записи с 1 г | ю 7, все  | ro 7 |
| 2015                 |       |                 |                |                      |                              | Главная                   | страни    | ща   |

- При активизации пользователя становится доступным режим редактирования данных о пользователе в подразделе "Активизация пользователя" (см. далее).
- **Подраздел "Активация пользователя".** Содержит форму ввода данных, которая позволяет откорректировать данные пользователя. Если пользователь оставивший заявку представитель организации-работодателя, то ему необходимо установить связь с конкретной организацией. Пользователястудента необходимо связать с анкетой.

| Менеджер               |                                      |                                                     |                                   |               | A. H.      | Шалдин ( <b>manager)</b> | 🛞 Настройки | v    | 🛃 Выход      |
|------------------------|--------------------------------------|-----------------------------------------------------|-----------------------------------|---------------|------------|--------------------------|-------------|------|--------------|
| <i>≈</i> исток         | 👔 Главная                            | Анкеты                                              | 🛵 Карьера                         | 🏦 Организации | 🔝 Вакансии | Статистика               | ? Справка   |      |              |
| Панель Новые вакансии  | Активация поль<br>Измените необходим | ьзователя<br>мые данные (*н                         | е может быть пу                   | стым)         |            |                          |             |      |              |
| 🦂 Новые регистрации    | Статус *:<br>Организация *:          | Работодател                                         | стема                             |               | •          |                          |             |      | E            |
| Активация пользователя | Логин *:<br>Имя *:                   | ООО Промав<br>ФГУП РФЯЦ<br>ООО Мисар                | зтоматика-Саров<br>ВНИИЭФ         |               |            |                          |             |      |              |
|                        | Отчество *:<br>Фамилия *:            | ООО ПСК Тр<br>ООО Энергоl<br>ООО СпецЭн<br>Медведев | аст<br>ПромТехСтрой<br>нергоСталь |               |            |                          |             |      |              |
|                        | Почта *:<br>Тепефон *:               | MedvedevPK@                                         | @mail.ru                          |               |            |                          |             |      | ×            |
| 2015                   |                                      |                                                     |                                   |               |            |                          |             | Глав | ная страница |

Система "Исток" – 1.0 – Руководство пользователя и администратора

#### Управление анкетами студентов и выпускников

Раздел "Анкеты" позволяет создавать и редактировать анкеты студентов и выпускников вуза. Раздел содержит пять функциональных подраздела: "Список анкет", "Добавить анкету", "Редактировать анкету", "Просмотр анкеты", "Подбор вакансий".

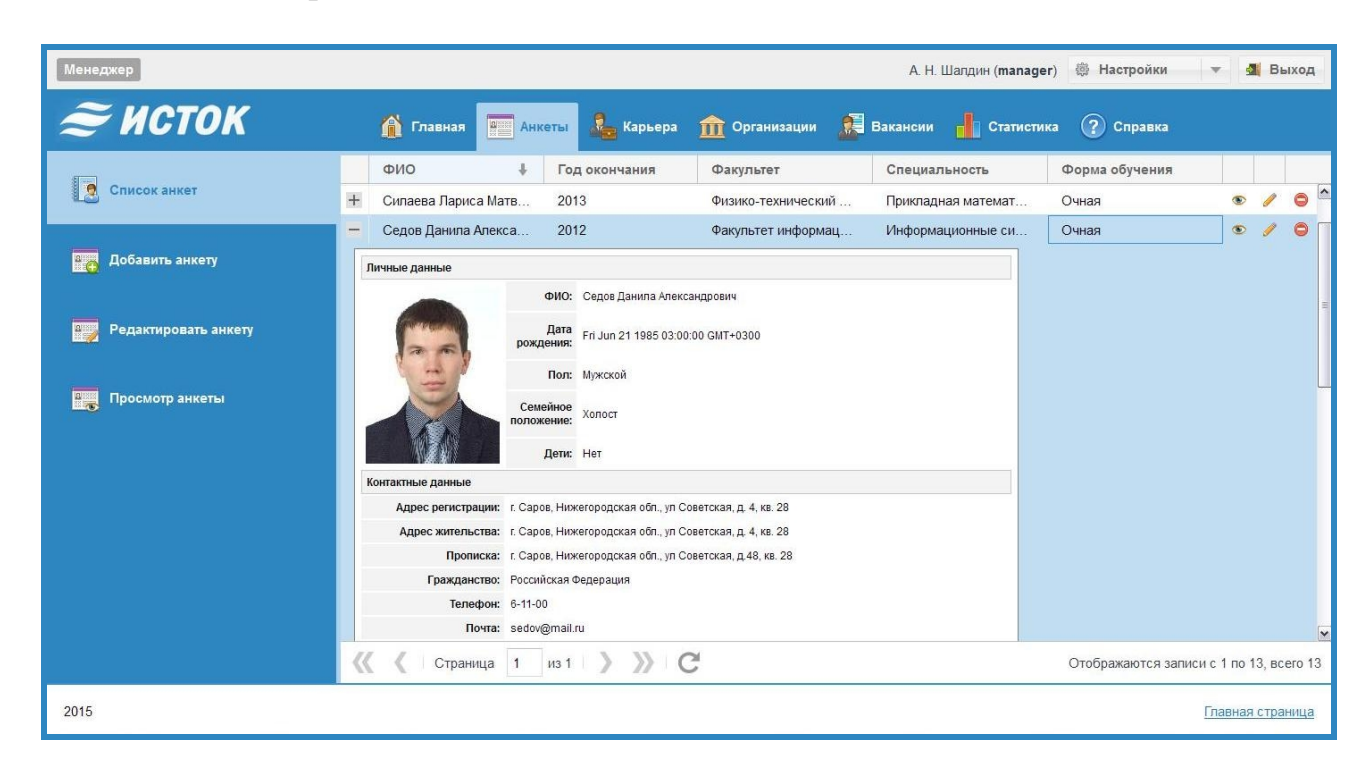

- **Подраздел "Список анкет".** Отображает список анкет, которые содержатся в информационной базе системы. Для предварительного просмотра данных анкеты необходимо нажать на знак "+", расположенный в начале строки записи. Также в строке расположены инструменты доступа к режиму полноформатного просмотра анкеты <sup>•</sup>, редактирования <sup>✓</sup> и удалению записи <sup>•</sup>.
- **Подраздел "Добавить анкету".** Содержит форму ввода данных новой анкеты. При вводе анкеты имеется возможность разместить в ней фотографию, подготовленную заранее.

| Создание анкет      | ы                           |
|---------------------|-----------------------------|
| Заполните данные (* | обязательно для заполнения) |
| Фамилия *:          |                             |
| Имя *:              |                             |
| Отчество *:         |                             |
| Дата рождения *:    |                             |
| Пол *:              | -                           |
| Фотография:         | Выбрать                     |

- **Подраздел "Редактировать анкету".** Данный подраздел становится активным тогда, когда пользователь переведет одну из записей в списке анкет в режим редактирования, нажав на кнопку 

  , расположенную на строке. При переходе в режим редактирования становится доступной форма ввода с данными об анкете.
- Подраздел "Просмотр анкеты". Данный подраздел становится активным то-

гда, когда пользователь, нажав на кнопку <sup>•</sup>, расположенную на строке перейдет к полноформатному просмотру содержимого выбранной анкеты.

#### Управление дополнительной информацией о студентах и выпускниках

Раздел "Карьера" позволяет создавать и редактировать дополнительную информацию о студентах и выпускниках вуза: резюме, портфолио и карьерная история. Раздел содержит четыре функциональных подраздела: "Список", "Просмотр", "Редактировать", "Подбор".

| Менеджер          |                        |                 |                      | А. Н. Шалдин ( <b>man</b> | ager) 👼 Настройки | •         | <b>31</b> E | Зыхо         | рд |
|-------------------|------------------------|-----------------|----------------------|---------------------------|-------------------|-----------|-------------|--------------|----|
| <i>≋</i> исток    | 🏦 Главная 🚥            | Анкеты 🔏 Карьер | а 🏦 Организации 🛔    | 📕 Вакансии 🔒 Стати        | стика 🕐 Справка   |           |             |              |    |
| Список            | ΦΝΟ                    |                 | Год окончания        | тет Форма обу             | чения Средний б   | алл       | 7           | 9            | ×  |
|                   | ФИО 🕇                  | Год окончания   | Факультет            | Специальность             | Форма обучения    |           |             |              |    |
| Deserver.         | Амосов Анатолий Ива    | 2014            | Физико-технический ф | Прикладная математи       | Очная             | 20.       | <b>R</b>    | A*2<br>0-0   | Ø  |
|                   | Баранов Владимир Вл    | 2013            | Факультет информаци  | Информационные сис        | Очно-заочная      | 20.       |             | 10-0-        | Ø  |
|                   | Евстигнеева Альбина    | 2012            | Гуманитарный факуль  | Информационные сис        | Очно-заочная      | 2         |             | 8:           | Ø  |
| Редактировать     | Еркин Сергей Сергеевич | 2014            | Факультет информаци  | Информатика и вычис       | Очная             | 20,       |             | <b>₽</b>     | Ø  |
|                   | Иванов Алексей Семе    | 2012            | Экономико-математич  | Прикладная математи       | Заочная           | 2         |             | 8-2-0-       | Ø  |
| 👸 Подбор вакансий | Игорьков Алексей Пет   | 2013            | Факультет информаци  | Информатика и вычис       | Очная             | 2         |             |              | Ø  |
|                   | Киреев Павел Иванович  | 2014            | Факультет информаци  | Информатика и вычис       | Очная             | 2         |             | 10-0-0-      | Ø  |
|                   | Мишустин Михаил Анд    | 2013            | Факультет информаци  | Информационные сис        | Очная             | 2         |             | <b>R</b> 200 | 0  |
|                   | Петрушин Евгений Юр    | 2013            | Факультет информаци  | Информационные сис        | Очно-заочная      | 20.       | <b>R</b>    | A*2<br>0-0   | Ø  |
|                   | Седов Данила Алекса    | 2012            | Факультет информаци  | Информационные сис        | Очная             | 20,       |             | 10-0-        | Ø  |
|                   | Силаева Лариса Матв    | 2013            | Физико-технический ф | Прикладная математи       | Очная             | 20.       | E.          | 8:=<br>0-0   | Ø  |
|                   | Соколов Игорь Василь   | 2013            | Экономико-математич  | Прикладная математи       | Очно-заочная      | <u>B</u>  |             | <b>R</b>     | Ø  |
|                   | Фешина Надежда Алек    | 2012            | Факультет информаци  | Информатика и вычис       | Очная             | 20.       |             | 10-0         | Ø  |
|                   |                        |                 |                      |                           |                   |           |             |              |    |
|                   | 巛 🕻 Страница 1         | из 1 💙 🔊        | C                    |                           | Отображаются зап  | иси с 1 п | o 13, e     | всего        | 13 |
| 2015              |                        |                 |                      |                           |                   | Главн     | ая стр      | раниц        | ца |

- **Подраздел "Список".** Отображает список студентов и выпускников, данные о которых находятся в информационной базе системы. В строке расположены инструменты доступа к дополнительным данным: резюме, портфолио и карьерной истории, а также к инструменту подбора вакансий по текущей записи о студенте или выпускнике вуза (подбор осуществляется только при наличии резюме).
- **Подраздел "Просмотр".** Данный подраздел становится активным тогда, когда пользователь, нажав на соответствующую кнопку в подразделе "Список", расположенную на строке перейдет к просмотру дополнительных данных о студенте или выпускнике вуза: резюме, портфолио или карьерной истории.
- Подраздел "Редактировать". Данный подраздел становится активным тогда, когда пользователь переведет в режим редактирования, нажав на кнопку "Редактировать" в подразделе "Просмотр", текущую отображаемую информацию (резюме, портфолио или карьерная история). При переходе в режим редактирования становится доступной форма ввода с данными о резюме, портфолио или карьерной истории студента или выпускника вуза.
- **Подраздел "Подбор вакансий".** Отображает список вакансий работодателей, которые попадают под условия, указанные в резюме соискателя, запись о котором была текущей в списке (см. подраздел Список). Переход в подраздел инициируется нажатием на кнопку (см. подраздел Список).

#### Управление организациями

Раздел "Организации" позволяет создавать и управлять информацией об организациях-работодателях. Раздел содержит три функциональных подраздела: "Список организаций", "Добавить организацию", "Редактировать организацию".

| Менеджер               |                                              | А. Н. Шалдин ( <b>manager</b> )       | Настройки • 4                  | Зыход    |
|------------------------|----------------------------------------------|---------------------------------------|--------------------------------|----------|
| <i>Ә</i> ИСТОК         | 🏦 Главная 📰 Анкеты 🚨 Карьера                 | 🎰 Организации 🔎 Вакансии 📲 Статистика | ? Справка                      |          |
| \$                     | Организация 🕇                                | Контактное лицо                       | Телефон                        |          |
| Список организаций     | ЗАО «ЗЭО Энергопоток»                        | Кислицын Евгений Алексеевич           | 8 83130 7-87-44                | / 0      |
|                        | ОАО АФК Система                              | Васильков Марк Захарович              | 5-55-01                        | / 0      |
| 🏦 Добавить организацию | ОАО Инновационный технологический центр «Сис | Можайченко Сергей Антонович           | 5-22-87                        | / 0      |
|                        | ОАО Роснано                                  | Пригожин Матвей Петрович              | 2-38-47                        | / 0      |
|                        | ОАО Синтек                                   | Сушко Павел Сергеевич                 | 2-77-87                        | / 0      |
| 112                    | ООО Мисар                                    | Федоркин Сергей Михайлович            | 8(953)754-87-87                | / 0      |
|                        | ООО ПСК Траст                                | Сибелев Антон Антонович               | 8-575-800-02-21                | / 0      |
|                        | ООО Промавтоматика-Саров                     | Линев Петр Васильевич                 | (83130) 7-05-00                | / 0      |
|                        | ООО СпецЭнергоСталь                          | Абаимов Артем Геннадьевич             | +7 (908) 167-16-72             | / 0      |
|                        | ООО ЭнергоПромТехСтрой                       | Медведев Сергей Николаевич            | +7 (920) 042-52-77             | / 0      |
|                        | ФГУП РФЯЦ ВНИИЭФ                             | Михачев Александр Алексеевич          | 8 83130 5-86-08                | / 0      |
|                        | 巛 🔇 Страница 1 из 1 》 》 С                    | y.                                    | Отображаются записи с 1 по 11, | BCEFO 11 |
| 2015                   |                                              |                                       | Главная ст                     | раница   |

- Подраздел "Список организаций". Отображает список организацийработодателей.
- Для просмотра полной информации об организации необходимо два раза "кликнуть" на строке. Также в строке расположены инструменты доступа к режиму редактирования </ и удалению записи •.
- Подраздел "Добавить организацию". Содержит форму ввода данных о новой организации.

| Добавление нов           | зой организации             |
|--------------------------|-----------------------------|
| Заполните данные (*(     | обязательно для заполнения) |
| Сокращенное<br>название: |                             |
| Полное название:         |                             |
| ОКВЭД:                   |                             |
| Описание:                |                             |
|                          |                             |
|                          |                             |
| Регион:                  |                             |

**Подраздел "Редактировать организацию".** Данный подраздел становится активным тогда, когда пользователь переведет одну из записей в списке организаций в режим редактирования, нажав на кнопку , расположенную на строке. При переходе в режим редактирования становится доступной форма ввода с данными об организации.

#### Поиск вакансий и резюме

Раздел "Вакансии" позволяет работать с данными о вакансиях, размещенных организациями-работодателями. Раздел содержит два функциональных подраздела: "Список вакансий", "Подбор резюме".

| Менеджер        |                              |                      | А. Н. Шалдин ( <b>manager</b> ) | 🛞 Настройки       |                  | ыход     |
|-----------------|------------------------------|----------------------|---------------------------------|-------------------|------------------|----------|
| <i>≈</i> исток  | 🏠 Главная 🔤 Анкеты           | 🚨 Карьера 🏦 Органи   | изации 🔝 Вакансии 🕌 Статистика  | ? Справка         |                  |          |
| Список вакансий | Название организации         |                      | Категория вакансий              |                   | 7                | <b>X</b> |
|                 | Должность 🕇                  | Организация          | Категория                       | Дата              | Длител           |          |
| 🙇 Подбор резюме | Ведущий инженер              | ООО Промавтоматика-С | Промышленность, производство    | 2015-11-22        | 10               | ۵.       |
|                 | Инженер промышленной безопа  | ООО ЭнергоПромТехСт  | Оборонная промышленность        | 2015-11-22        | 12               | ۵.       |
|                 | Инженер расчетного отдела    | ОАО АФК Система      | Нефть, газ, энергетика          | 2015-11-10        | 14               | ۵.       |
|                 | Инженер-конструктор          | ООО Промавтоматика-С | Промышленность, производство    | 2015-11-22        | 15               | ۵.       |
|                 | Инженер-конструктор          | ООО ЭнергоПромТехСт  | Оборонная промышленность        | 2015-11-22        | 7                | 20,      |
|                 | Конструктор                  | ОАО АФК Система      | Пефть, газ, энергетика          | 2015-11-22        | 14               | 20.      |
|                 | Контролер ОТК                | ООО Промавтоматика-С | Промышленность, производство    | 2015-11-22        | 14               | ۵.       |
|                 | Начальник цеха               | ООО ЭнергоПромТехСт  | Оборонная промышленность        | 2015-11-22        | 10               | 20.      |
|                 | Оператор станка с программны | ОАО АФК Система      | Нефть, газ, энергетика          | 2015-11-01        | 14               | 20.      |
|                 | Оператор станков ЧПУ         | ООО ЭнергоПромТехСт  | Оборонная промышленность        | 2015-11-22        | 30               | <u>6</u> |
|                 | Программист                  | ФГУП РФЯЦ ВНИИЭФ     | IT, Телеком, связь, электроника | 2015-11-22        | 10               | ۵.       |
|                 | Специалист по снабжению      | ООО ЭнергоПромТехСт  | Оборонная промышленность        | 2015-11-22        | 14               | ۵.       |
|                 | Технолог                     | ОАО АФК Система      | Нефть, газ, энергетика          | 2015-11-12        | 14               | 20,      |
|                 | Токарь-универсал             | ООО Промавтоматика-С | Промышленность, производство    | 2015-11-22        | 10               | ۵. 🗸     |
|                 | 巛 🕻 Страница 1 из 1          | > >> G               |                                 | Отображаются запі | иси с 1 по 14, в | cero 14  |
| 2015            |                              |                      |                                 |                   | Главная стр      | аница    |

**Подраздел "Список вакансий".** Отображает список актуальных вакансий, которые были опубликованы различными организациями-работодателями.

Для просмотра полной информации о вакансии необходимо два раза "кликнуть" на строке. Информация предназначена только для просмотра, редактировать ее нельзя. Список может быть отфильтрован по одному или нескольким критериям. В верхней части списка расположены поля ввода, в которые можно ввести условия для фильтра. Включение режима фильтрации - , отключение - .

**Подраздел "Подбор резюме".** Отображает список резюме студентов и выпускников вуза, которые попадают под условия, указанные в вакансии организации-работодателя, запись о которой была текущей в списке (см. подраздел Список вакансий). Переход в подраздел инициируется нажатием на кнопку (расположенную на строке (см. подраздел Список вакансий).

### Статистика

- Раздел "Статистика" позволяет формировать информационные срезы с данными о студентах и выпускниках вуза. Раздел содержит четыре функциональных подраздела: "По направлениям", "По форме обучения", "По организациям", "По уровню образования".
- **Подраздел "По направлениям".** Отображает графическое представление суммарных данных о трудоустроенности студентов и выпускников вуза определенного направления подготовки и года окончания вуза.

| Менеджер            | А. Н. Шалдин (manager) 👼 Настройки 💌 💐 Ви                                                              | ыход  |
|---------------------|----------------------------------------------------------------------------------------------------|-------|
| <i>ё</i> исток      | 🏠 Главная 🔚 Анкеты 💄 Карьера 🏦 Организации 🔎 Вакансии 📕 Статистика 🕜 Справка                           |       |
| по направлениям     | Статистика по направлениям обучения                                                                    | ^     |
|                     | Направление подготовки: Год окончания вуза:                                                            |       |
| 🚹 По форме обучения | Информатика и вычислительная техника 🔻 2013 👻 Построить график                                         |       |
| 🚹 По организациям   | Доп. образование -<br>Декрет -<br>Армия -<br>Биржа -<br>Не работает -<br>Раб. не по спец<br>Работает - |       |
|                     | 0 1 2 3 4 5 6 7 8 9 10 11 12 13 14 15 16 17 18 19 20<br>Количиство                                     |       |
|                     | I NUM TOO TOO                                                                                          | ~     |
| 2015                | Главная стр                                                                                            | аница |

- **Подраздел "По форме обучения".** Отображает графическое представление суммарных данных о трудоустроенности студентов и выпускников вуза определенной формы обучения и года окончания вуза.
- **Подраздел "По организациям".** Отображает данные о местах трудоустройства студентов и выпускников вуза определенного направления подготовки и года окончания вуза, а также суммарные данные о трудоустройстве в организациях.

| Менеджер                      |                                             |                                  |                                                 |                     | А. Н. Шалдин (manager)   | 🖗 Настройки   | 💌 刘 Выход |
|-------------------------------|---------------------------------------------|----------------------------------|-------------------------------------------------|---------------------|--------------------------|---------------|-----------|
| <i>≈</i> исток                | <b>í í</b>                                  | павная 🐖 Анкеты 🧸                | 🗧 Карьера                                       | 🏦 Организации       | 🔊 Вакансии 🚹 Статисти    | ика 🕐 Справка |           |
| 損 По направлениям             | Стати                                       | стика по организации             |                                                 |                     |                          |               | 1         |
|                               | Направление подготовки: Год окончания вуза: |                                  |                                                 | Год окончания вуза: |                          |               |           |
| 📕 По форме обучения           | Инфо                                        | рматика и вычислительная техн    | ика 💌                                           | 2013 👻              | Получить данные          |               |           |
| 💼 По организациям             | N2                                          | ФИО                              | Название                                        | организации         | Название организации     | Кол-во людей  |           |
|                               | 1                                           | Ванькин Константин               | ЗАО «ЗЭО Энергопоток»                           |                     | ЗАО «ЗЭО Энергопоток»    | 2             |           |
|                               |                                             |                                  | ОАО АФК Система                                 | 2                   |                          |               |           |
| <b>110 уровню осразования</b> | Иванович                                    |                                  | ng brivit/SΦ                                    | ОАО Синтек          | 5                        |               |           |
|                               | 3                                           | Глухова Евгения<br>Александровна | ООО<br>Промавтоматика-Саров<br>ФГУП РФЯЦ ВНИИЭФ |                     | ООО Мисар                | 7             |           |
|                               | 4                                           | Дмитриев Илья Иванович           |                                                 |                     | ООО Промавтоматика-Саров | 2             | L         |
|                               | 5                                           | Иванов Сергей                    |                                                 |                     | ООО ПСК Траст            | 1             |           |
|                               | Ŭ                                           | Николаевич                       |                                                 |                     | ООО СпецЭнергоСталь      | 2             |           |
|                               | 6                                           | Костин Валентин<br>Петрович      | ООО ПСК Траст                                   |                     | ООО ЭнергоПромТехСтрой   | 1             |           |
|                               |                                             |                                  |                                                 | -                   | ФГУП РФЯЦ ВНИИЭФ         | 20            | 8         |

**Подраздел "По уровню образования".** Отображает графическое представление суммарных данных о трудоустроенности студентов и выпускников вуза определенного уровня образования и года окончания вуза.

Система "Исток" – 1.0 – Руководство пользователя и администратора